# **Setting Alarms and Inserting Errors**

This section describes how to simulate error conditions, set alarms, and simulate network failures. To test the response of a network, you might need to simulate parity errors, send alarm signals, and simulate network failures. This type of testing is simple and convenient using the CTS850 SDH/PDH Test Set.

To insert PDH errors, it is necessary to set the layer in the mux chain where anomalies, defects and failures will be inserted. Some errors, like CRC, are specific to a particular layer (in this case, 2 Mb/s Multiframe). Insertion of a layer specific error will not change the insertion layer. Layer selection is not limited to active tributary rates. See the example of a TRANSMIT, Defects & Anomalies menu screen for PDH at the end of this section on how to set the layer for PDH Anomalies, Defects and Failures.

CTS850 SDH/PDH Test Set User Manual

# **Simulating Error Conditions**

The specific errors the CTS850 simulates depend on the transmit rate and payload structure.

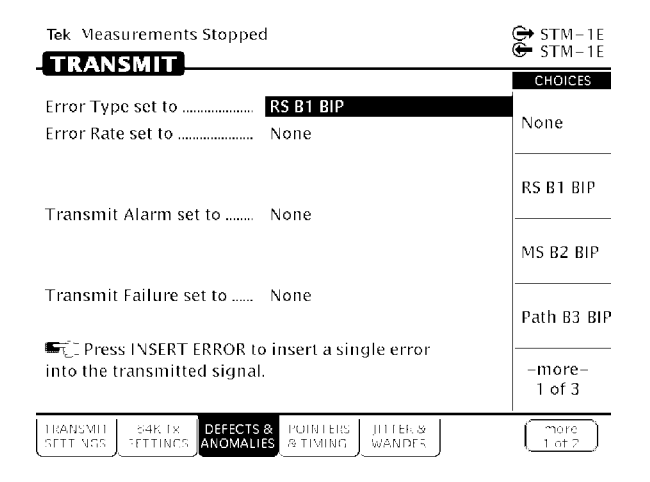

Figure 3 73: Example of TRANSMIT, Defects & Anomalies menu

CTS850 SDH/PDH Test Set User Manual

#### Specifying the Error to Insert

Specify the type of error transmitted as follows:

| Press Menu<br>Button | Select Menu<br>Page    | Highlight<br>Parameter | Select Choice |
|----------------------|------------------------|------------------------|---------------|
| TRANSMIT             | Defects &<br>Anomalies | Error type set to      | None          |
|                      |                        |                        | RS B1BIP      |
|                      |                        |                        | MS B2BIP      |
|                      |                        |                        | Path B3 BIP   |
|                      |                        |                        | HP REI        |
|                      |                        |                        | TU BIP        |
|                      |                        |                        | TU Path BIP   |
|                      |                        |                        | LP REI        |
|                      |                        |                        | Pattern Bit   |
|                      |                        |                        | PDH FAS Error |
|                      |                        |                        | PDH FAS Burst |
|                      |                        |                        | Code          |
|                      |                        |                        | PDH CRC       |

**NOTE**. The errors available to insert depend on the Structure and Payload settings. Not all errors are available all the time. FAS Burst is defined in terms of M errors in N frames, rather than a rate.

#### Inserting Errors

You can choose to insert errors manually (one at a time) or you can have errors inserted automatically at a rate you specify.

To insert a single error, press the **INSERT ERROR** button.

CTS850 SDH/PDH Test Set User Manual

To have the CTS850 insert errors automatically:

**1.** Turn on automatic error insertion as follows:

| Press Menu<br>Button | Select Menu<br>Page    | Highlight<br>Parameter | Select Choice |
|----------------------|------------------------|------------------------|---------------|
| TRANSMIT             | Defects &<br>Anomalies | Error rate set to      | None          |
|                      |                        |                        | 1e 3          |
|                      |                        |                        | 1e 4          |
|                      |                        |                        | 1e 5          |
|                      |                        |                        | 1e 6          |
|                      |                        |                        | 1e 7          |
|                      |                        |                        | 1e 8          |
|                      |                        |                        | USER DEFINED  |

- H Select **None** to turn off automatic error insertion. However, you can still insert errors manually using the front-panel INSERT ERROR button.
- H The maximum allowable error rate depends on the transmit rate, signal structure, and error type (see Tables 3 24 and 3 25).

Table 3 24: Maximum Error Rates for SDH Signals

|             | Rate  |       |  |
|-------------|-------|-------|--|
| Error Type  | STM-1 | STM-4 |  |
| RS B1 BIP   | 1E 4  | 1E 5  |  |
| MS B2 BIP   | 1E 4  | 1E 4  |  |
| Path B3 BIP | 1E 4  | 1E 4  |  |
| HP REI      | 1E 4  | 1E 4  |  |
| Pattern Bit | 1E 3  | 1E 3  |  |

3 188

CTS850 SDH/PDH Test Set User Manual

|                | N x 64k     |             | 2 M                                                                   | 2 Mb/s 8, 34 Mb/s |             |             | 140 Mb/s    |             |
|----------------|-------------|-------------|-----------------------------------------------------------------------|-------------------|-------------|-------------|-------------|-------------|
| Error<br>Type  | Min<br>Rate | Max<br>Rate | Min<br>Rate                                                           | Max<br>Rate       | Min<br>Rate | Max<br>Rate | Min<br>Rate | Max<br>Rate |
| TU BIP         |             |             | 1E 8                                                                  | 1E 4              | 1E 10       | 1E 4        | N/A         | N/A         |
| LP REI         |             |             | 1E 8                                                                  | 1E 4              | 1E 10       | 1E 4        | N/A         | N/A         |
| CRC            |             |             | 1E 8                                                                  | 1E 4              | N/A         | N/A         | N/A         | N/A         |
| Frame          |             |             | N <m<1000<br>M=Frame Count, N=Consecutive FAS Error Count</m<1000<br> |                   |             |             |             |             |
| Pattern<br>Bit | 1E 6        | 1E 2        | 1E 8                                                                  | 1E 2              | 1E 9        | 1E 2        | 1E 9        | 1E 2        |
| Line<br>Code   | N/A         | N/A         | 1E 8                                                                  | 1E 3              | 1E 10       | 1E 3        | N/A         | N/A         |

 Table 3
 25: Maximum Error Rates for TU Mappings and PDH Signals

If your CTS 850 supports the 45 Mb/s option, the following Min/Max error rates for TU Mappings and PDH signals are available:

| Parity (45 Mb/s P)  | Min. 1E 9 | Max. 2E 4 |
|---------------------|-----------|-----------|
| Parity (45 Mb/s CP) | Min. 1E 9 | Max. 2E 4 |
| REI (45 Mb/s)       | Min. 1E 9 | Max. 2E 4 |

- **2.** Select **USER DEFINED** to specify an error rate different from the preset choices. The CTS850 enters edit mode.
  - H If the knob is assigned to Coarse, it changes the exponent.
  - H If the knob is assigned to Fine or Finer, it changes the decimal number.
- **3.** Select **DONE** to enter the error rate you have specified.

CTS850 SDH/PDH Test Set User Manual

# **Setting Alarms**

The CTS850 can simulate alarm conditions to test the response of the network.

To transmit an alarm:

| Press Menu<br>Button | Select Menu<br>Page    | Highlight<br>Parameter | Select Choice |
|----------------------|------------------------|------------------------|---------------|
| TRANSMIT             | Defects &<br>Anomalies | Transmit alarm set to  | None          |
|                      |                        |                        | MS AIS        |
|                      |                        |                        | MS RDI        |
|                      |                        |                        | AU AIS        |
|                      |                        |                        | HP RDI        |
|                      |                        |                        | TU AIS        |
|                      |                        |                        | LP RDI        |
|                      |                        |                        | PDH RAI       |
|                      |                        |                        | PDH AIS       |

H Select **None** to stop transmitting an alarm.

H Select **MS AIS** to transmit an MS AIS alarm.

H Select **MS RDI** to transmit an MS RDI alarm.

H Select **AU AIS** to transmit a AU AIS alarm.

H Select HP RDI to transmit a HP RDI alarm.

H Select **TU AIS** to transmit a TU AIS alarm.

H Select LP RDI to transmit a LP RDI alarm.

H Select **PDH RAI** to transmit a PDH RAI alarm.

H Select **PDH AIS** to transmit a PDH AIS alarm.

CTS850 SDH/PDH Test Set User Manual

**NOTE**. The TU AIS and LP RDI choices will be displayed only if Structure, on the TRANSMIT SETTINGS page, is set to TU-12 Async or TU 3 Async.

All transmit alarm choices remain in effect until they are deliberately turned off.

### **Simulating Transmit Failures**

The CTS850 can simulate transmit failure conditions to test the response of the network.

To simulate a transmit failure:

| Press Menu<br>Button | Select Menu<br>Page    | Highlight<br>Parameter | Select Choice |  |
|----------------------|------------------------|------------------------|---------------|--|
| TRANSMIT             | Defects &<br>Anomalies | Failure set to         | None          |  |
|                      |                        |                        | LOS           |  |
|                      |                        |                        | LOF           |  |
|                      |                        |                        | AU LOP        |  |
|                      |                        |                        | TU LOP        |  |
|                      |                        |                        | TU LOM        |  |

**NOTE**. TU LOP (TU LOP is TU3 or TU12 mapping) and TU LOM (TU LOM is TU12 only) can be selected only if Structure, on the TRANSMIT SETTINGS page, is set to TU-12 Async.

- H Select None to stop simulating failures.
- H Select **LOS** to simulate a loss of signal failure.
- H Select **LOF** to simulate a loss of frame failure.
- H Select **AU LOP** to simulate a loss of pointer failure in the administrative unit.

CTS850 SDH/PDH Test Set User Manual

- H Select **TU LOP** to simulate a loss of pointer failure in the tributary unit.
- H Select **TU LOM** to simulate a loss of multiframe failure in the TU12 mapping.

All transmit failures remain in effect until they are deliberately turned off.

An exception to the previous sentence has to do with LOF and LOS transmit failures. The RX test unit will not reacquire a LOF transmit failure from a TX source, if the RX has experienced a loss of signal (LOS). The solution to this situation is to clear the TX source (either the CTS 850 operating in a loopback test or an external transmitter) that is sending a LOF transmit failure, so that the RX test unit can acquire the LOF transmit failure again. An indication of this situation is that the front panel of the RX test unit will initially register the LOF, but the red LED light will extinguish itself when the red LED of the LOS appears. As the signal is restored to the test unit, and the TX source is still transmitting LOF transmit failures, the front panel LED of the RX test unit will not light up.

### **PDH Defect & Anomaly Insertion**

To insert PDH errors, it is necessary to set the layer in the mux chain where anomalies, defects and failures will be inserted. Some errors, like CRC, are specific to a particular layer (in this case, 2 Mb/s Multiframe). Insertion of a layer specific error will not change the insertion layer. Layer selection is limited to active tributary rates. See the example of a TRANSMIT, Defects & Anomalies menu screen for PDH at the end of this section on how to set the layer for PDH Anomalies, Defects and Failures.

CTS850 SDH/PDH Test Set User Manual

| Tek Measurements Stopped                                           |                |        | 🕀 140 Mb<br>🖨 140 Mb |
|--------------------------------------------------------------------|----------------|--------|----------------------|
| TRANSMIT                                                           |                |        | CHOICES              |
| Error Type set to Frame Bit Er                                     | rror Burst     |        |                      |
| Frame Bit Error Burst 1 Error i                                    | in 10          | Frames | None                 |
| PDH Anomaly Layer 2 Mb/s                                           |                |        | Pattern Bit          |
| Transmit Alarm set to PDH AIS                                      |                |        | Frame Bit            |
| Transmit Failure set to None                                       |                |        | Frame Bit<br>Burst   |
| ► Press INSERT ERROR to insert a sing into the transmitted signal. | gle error      |        | -more-<br>1 of 2     |
| TRANSMIT S4K IX DEFECTS & POINTERS                                 | ULTER & WANDER |        | (more<br>1 of 2      |

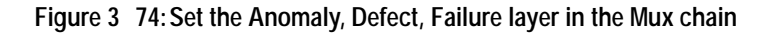

| Table 5 20. Anomaly, Derect, manismit randie option | Table 3 | 26: Anomaly, | Defect, | Transmit | Failure | options |
|-----------------------------------------------------|---------|--------------|---------|----------|---------|---------|
|-----------------------------------------------------|---------|--------------|---------|----------|---------|---------|

| Type options     | Choices                                                                                                    |
|------------------|----------------------------------------------------------------------------------------------------|
| Anomaly          | None, RS B1BIP (1), MS B2BIP (1), Path B3 BIP (1), HP REI (1), TU BIP (1), LP REI (1), Pattern Bit (1), FAS Error (1,2), FAS Burst (2,3), Code (4), CRC (1) |
| Defect           | None, MS AIS, MS RDI, Path AIS, Path RDI, TU<br>AIS, LP RDI, PDH RAI (2), PDH AIS                                                                           |
| Transmit Failure | None, LOS, LOF, AU LOP, TU LOP, TU LOM                                                                                                    |

(1) Error insertion rate will be displayed

(2) PDH Layer selection will be displayed

(3) PDH FAS Burst error insertion will be displayed.

(4) Code error insertion is available for E1 E3 rates (2 Mb/s, 8 Mb/s, 34 Mb/s) only.

CTS850 SDH/PDH Test Set User Manual

3 194

CTS850 SDH/PDH Test Set User Manual